## スマホで簡単に買い物ができる スマートストア 利用方法

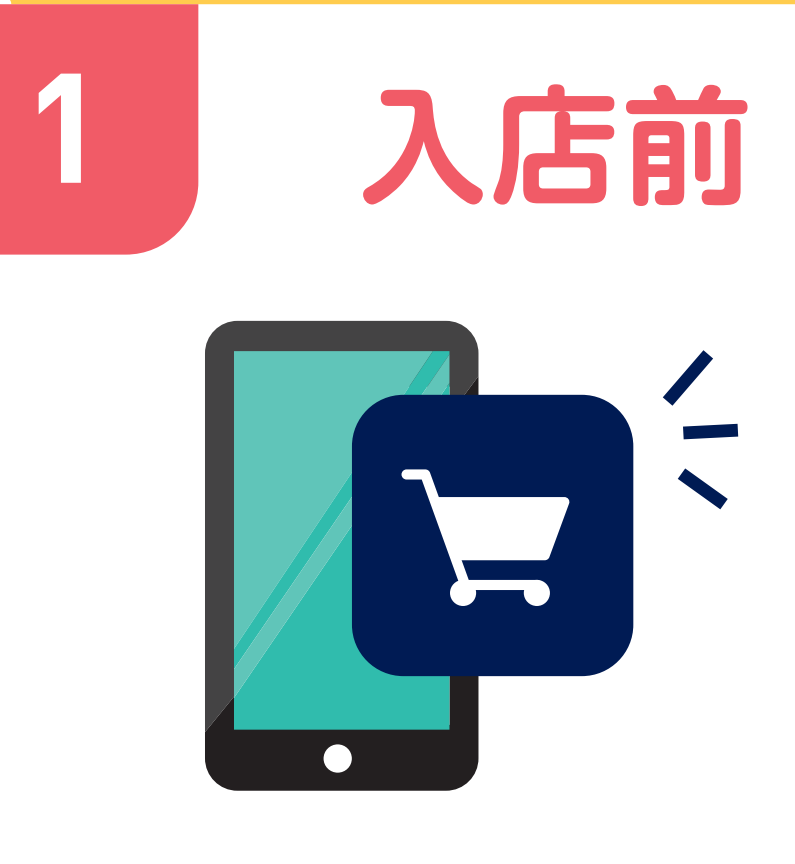

アプリを起動

アプリのQRコードを ゲートにタッチして入店

店舗には入退店用の 貸し出しスマホも ご用意しております。

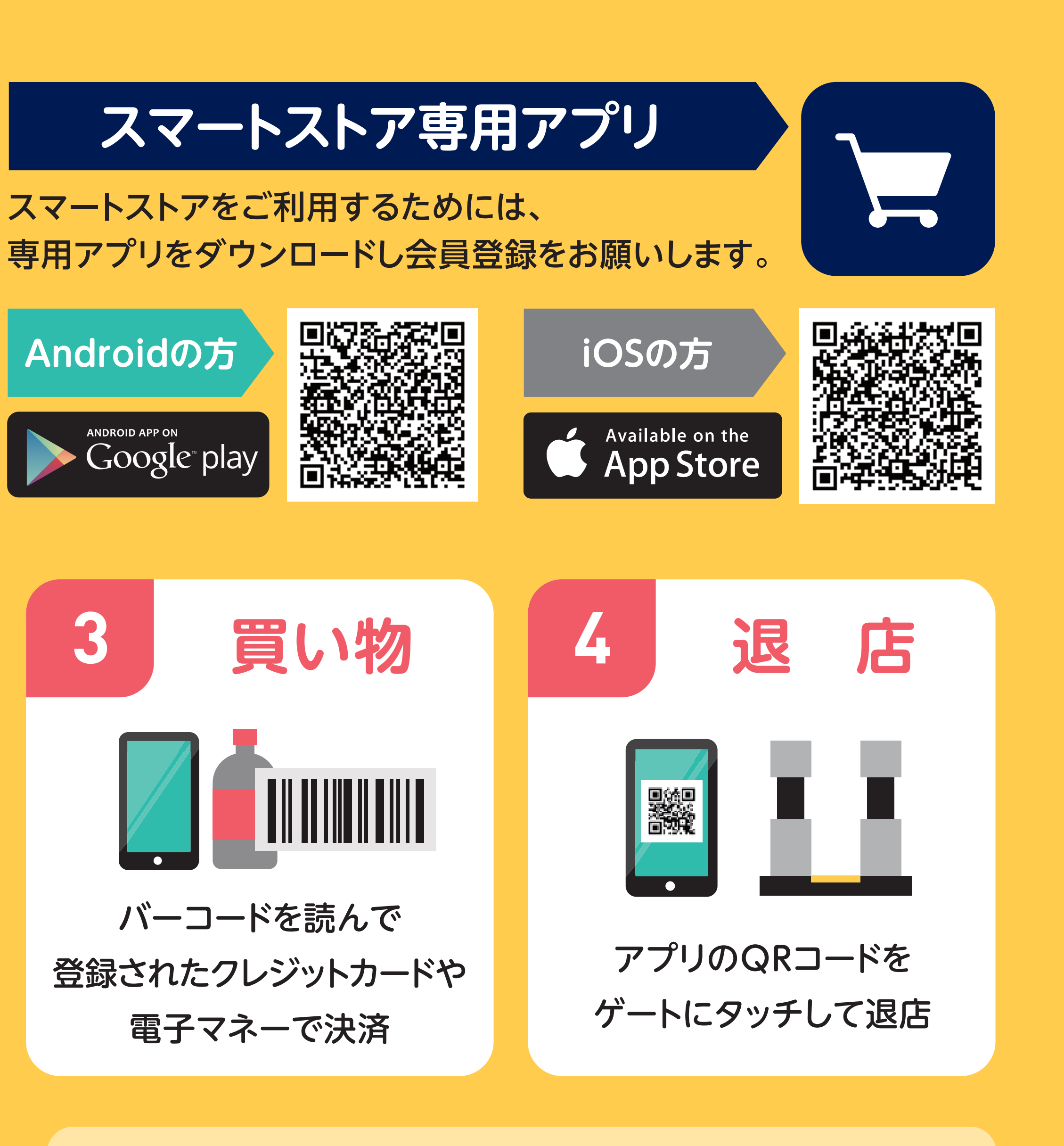

貸し出しスマホのお支払い
貸し出しスマホの方のみ、セルフレジにてお支払い。
クレジットカードや電子マネーで決済可能。

## セルフレジの利用方法

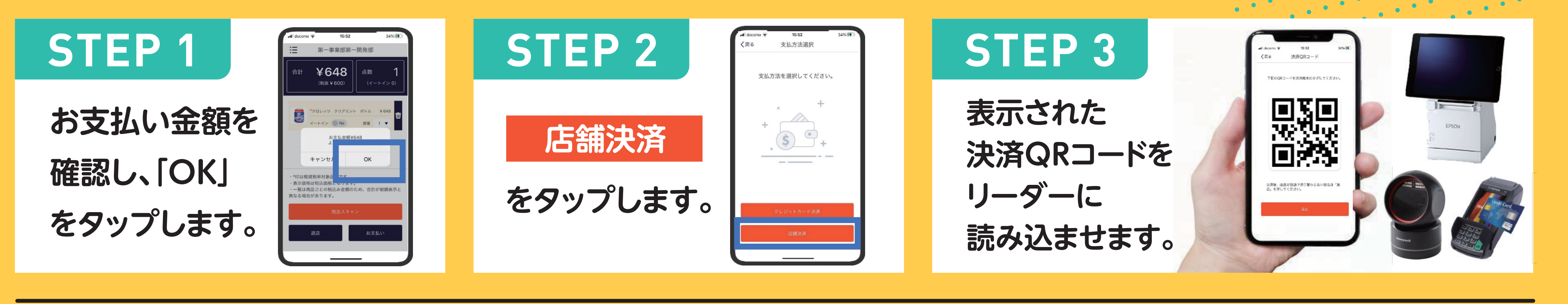

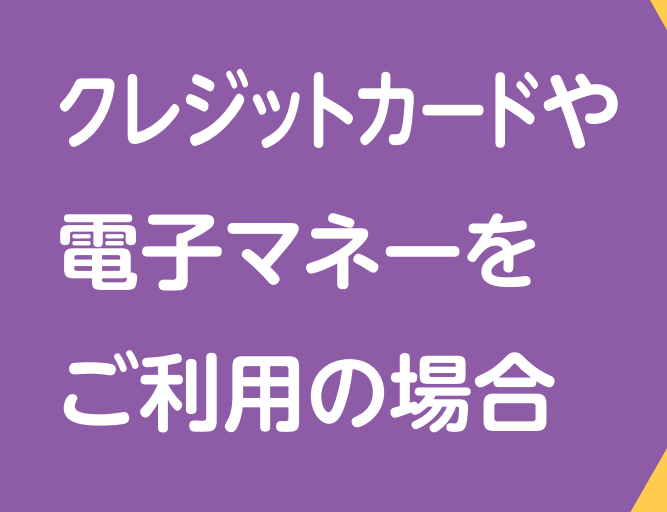

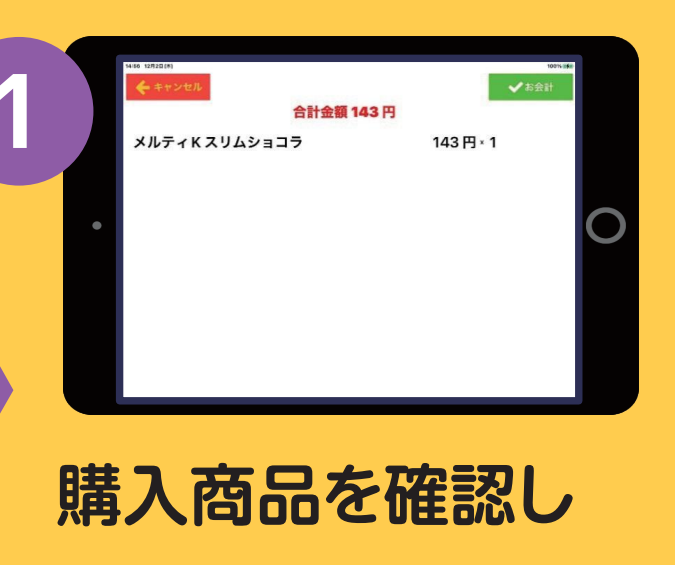

お会計ボタンを タップします。

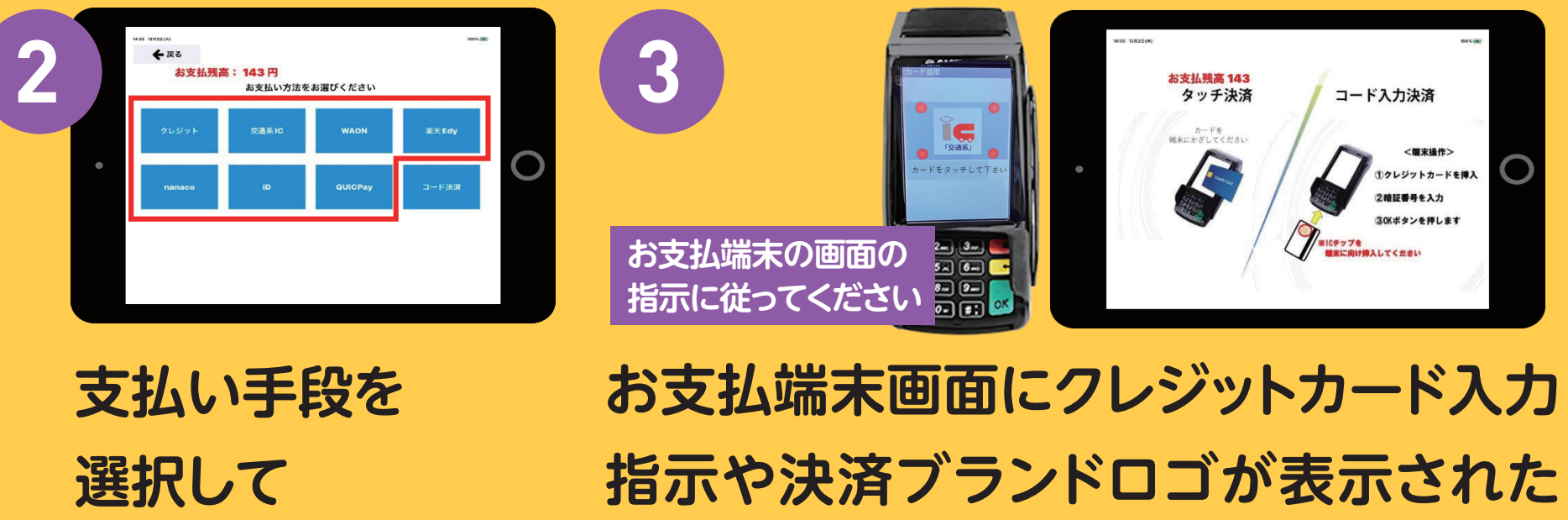

PayPayや 楽天Pay等の バーコード決済を ご利用の場合

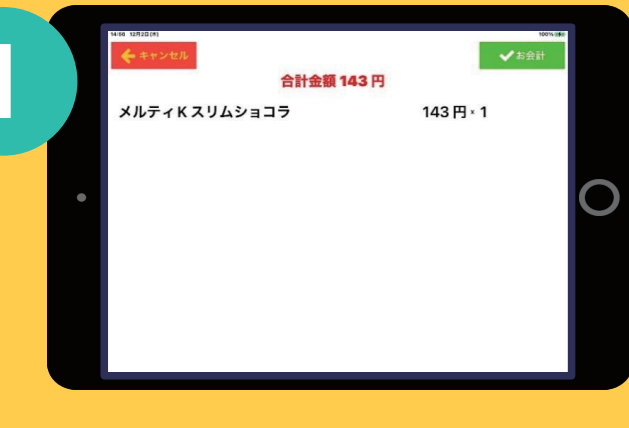

購入商品を確認し お会計ボタンを タップします。

•••• (2×10)(4) ←戻る 2

決済実施します。

支払い手段を 選択して 決済実施します。

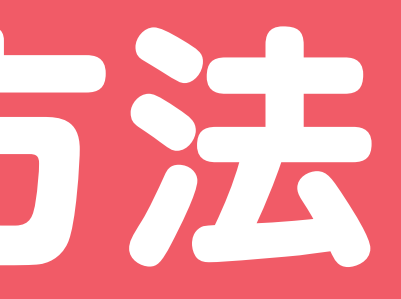

ら、手持ちのカードをタッチ!

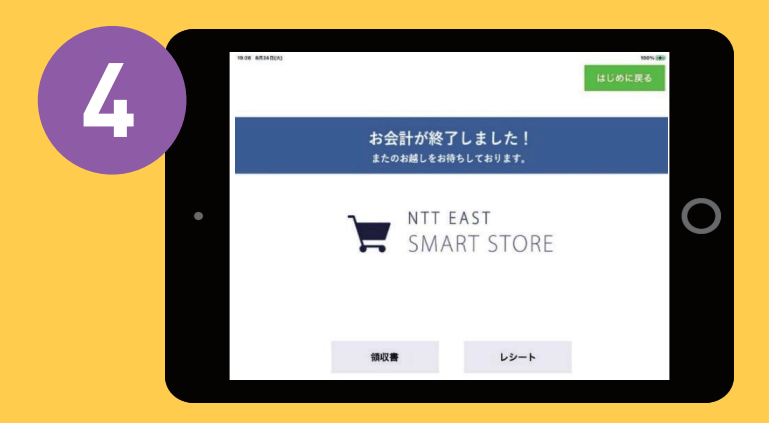

お買い物完了! レシートが必要な人は レシートボタンをタップ。

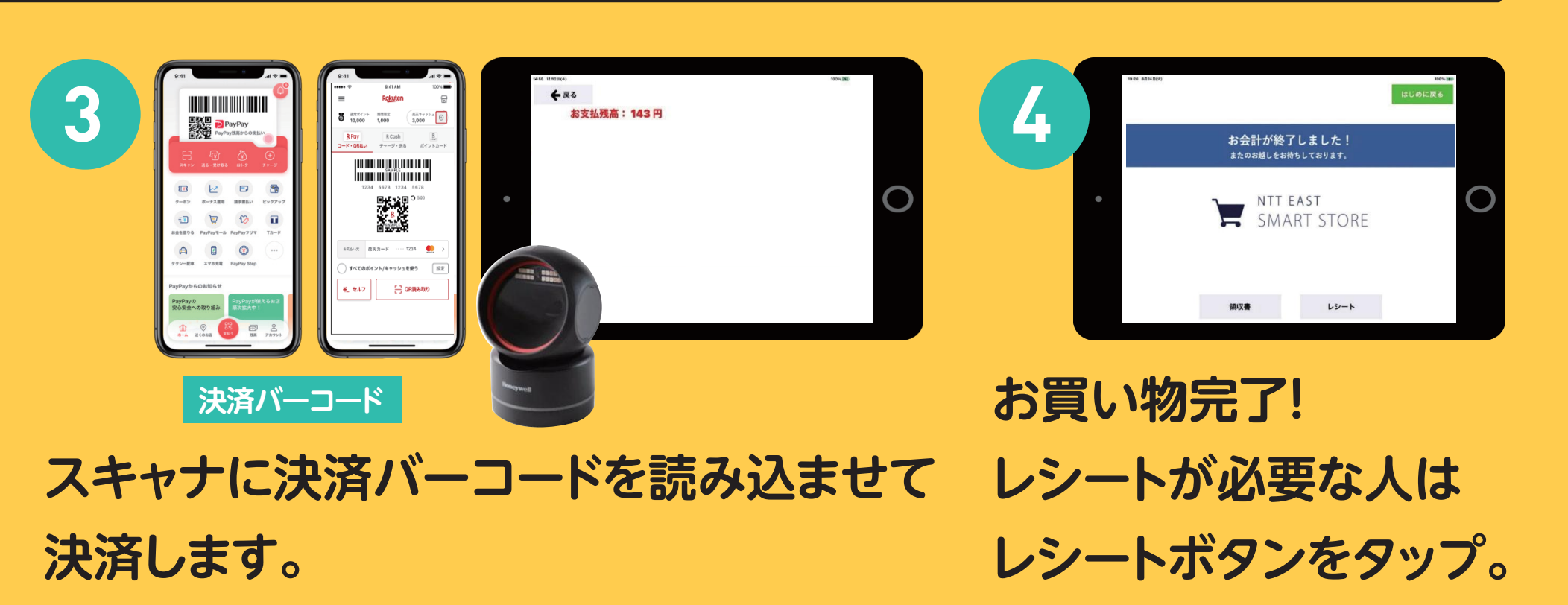